## 2012-106 - Using the OPTO Web Clock via Chrome Browser on a PC, Tablet or Mobile Device

Web based Clocking works in a rotation, once clocked on, the only options available to the user is to clock

In the examples below we are using Employee 1 Job 2010-1 Work Centre 853

1. An employee must first clock on for the day, simply by entering their employee number on the on-screen keyboard and then the next key

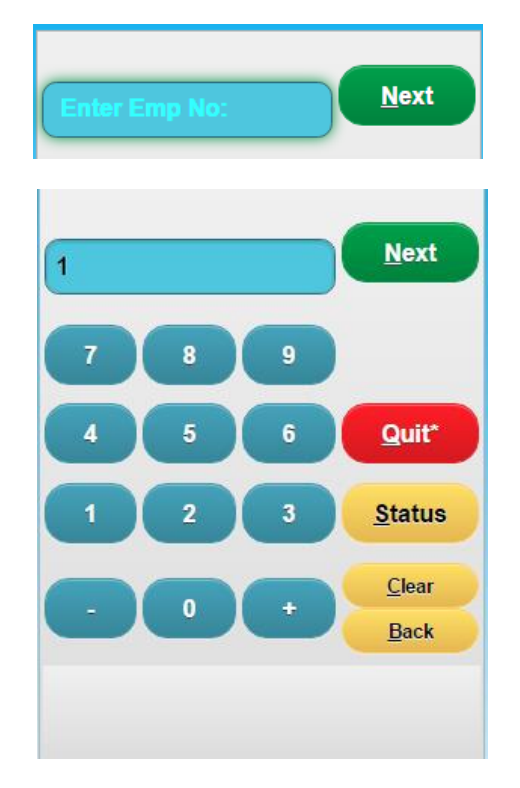

2. The employee will then be clocked on

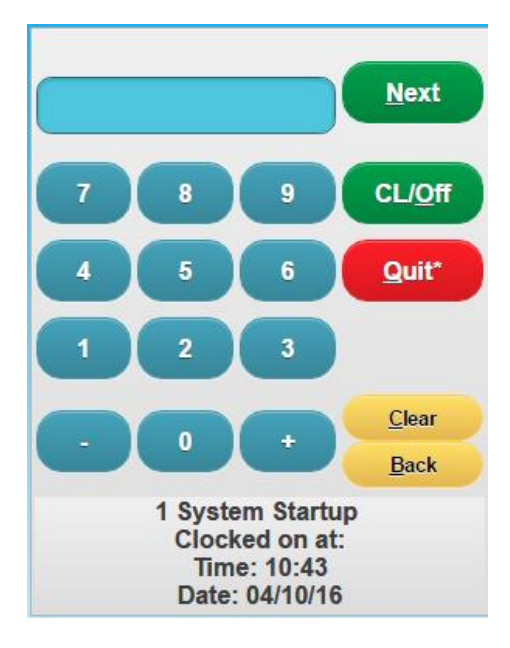

3. By clicking back in the data entry field, the operator will be asked for a job number

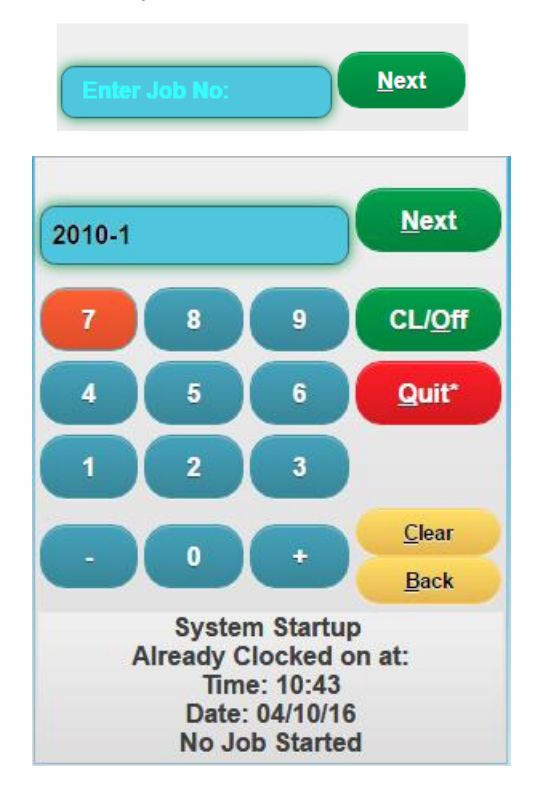

4. The next question for the operator is to simply choose the work centre he/she has been assigned in this example it is WC 853

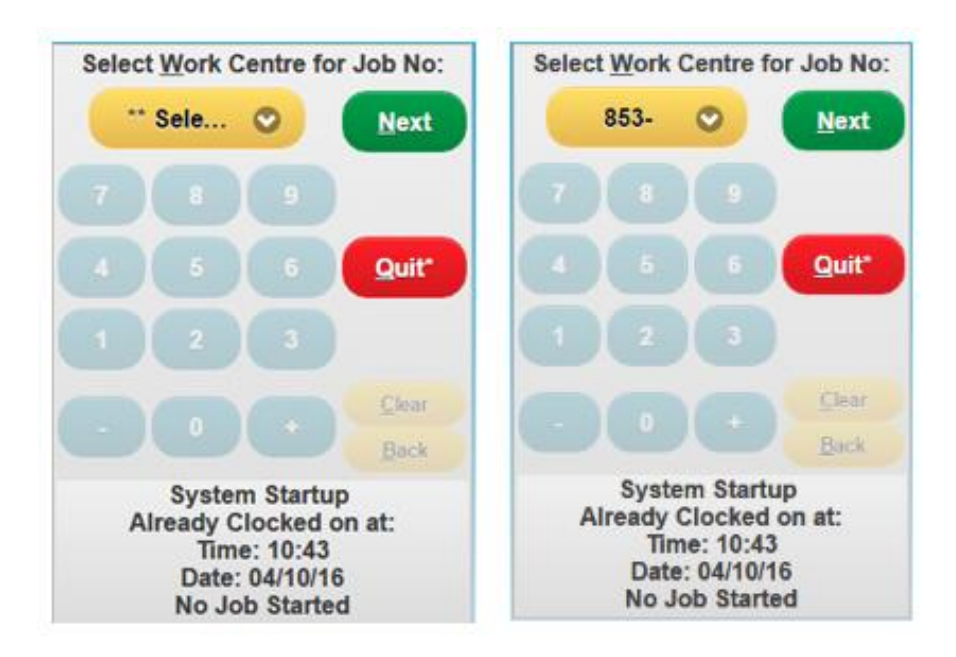

After clicking the next the Operator will see the following Simply click Quit to be logged onto the job

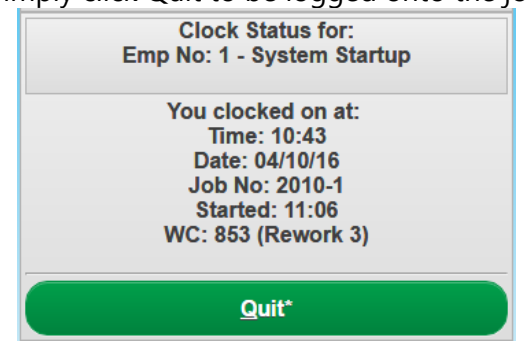

- 5. Now the operator has 2 option in clocking off the job and or clocking off the day (which also clocks off the job for that day) when clocking off the job the operator has the option to finish the job with a Yes/No slide to drag as required on the touch screen
  - Clocking example

Simply enter the employee number in the data entry field

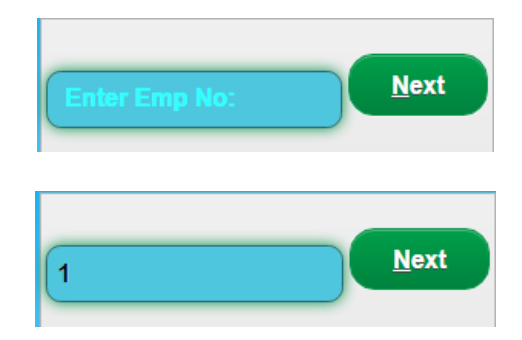

- 4 options for the operator to choose
  - o Finish Job Yes/No
  - Clock off for the Day
  - Quit (which closes the screen but leaves the operator clocked onto the Job)
  - Clock off the Job

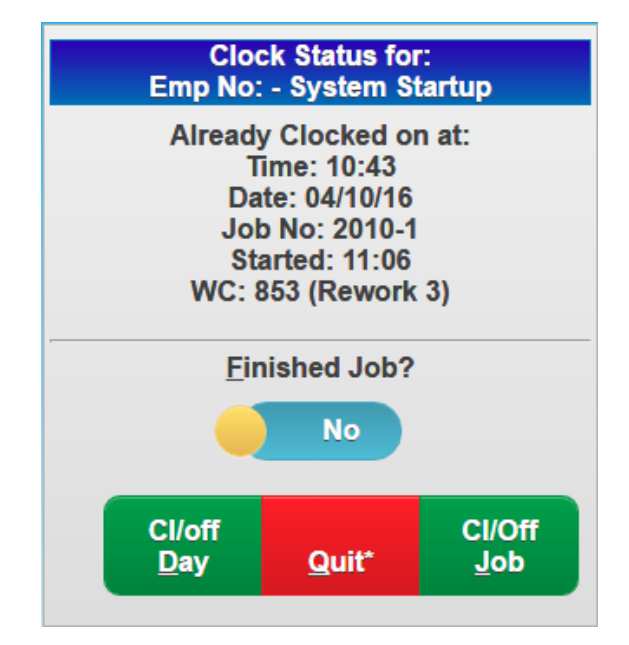